Download the print driver from this link: Youraot.tech

Find and extract the file from your download location. (The folder name may be different if the driver package has updated)

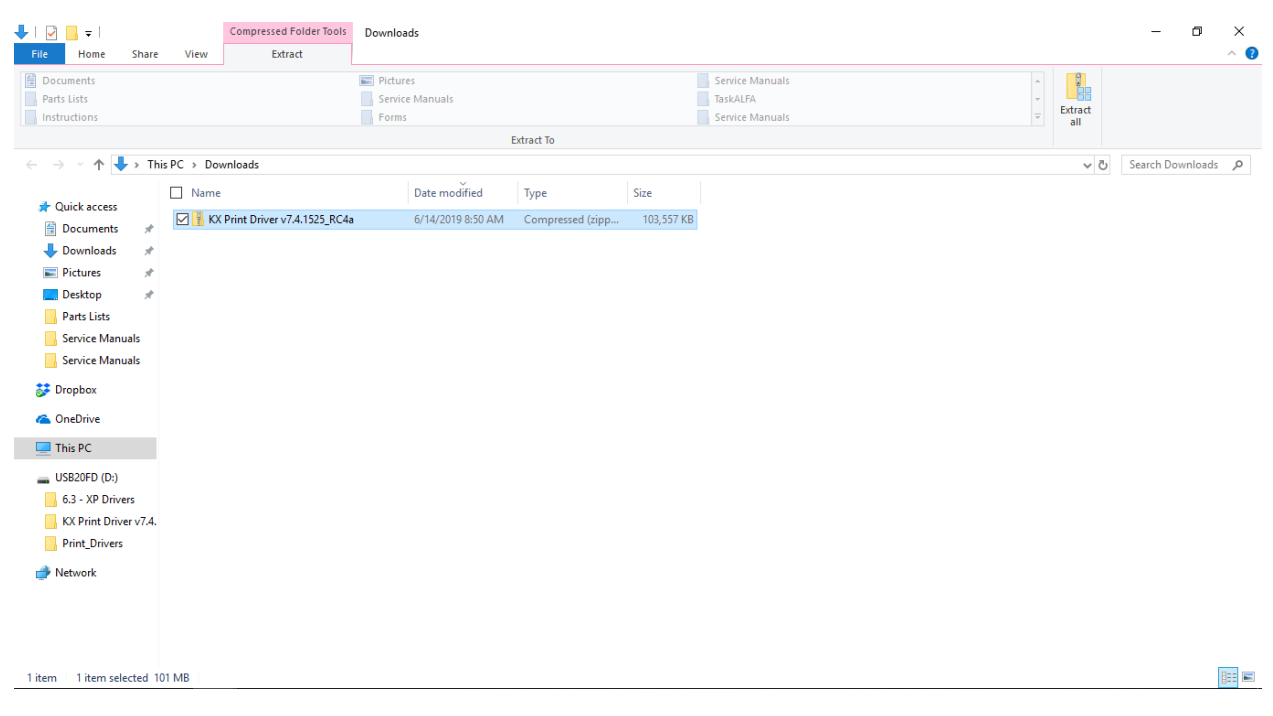

Once Extracted open the file.

| KX Print Driver v7.4.1525_RC4a     | 6/14/2019 8:50 AM | Compressed (zipp | 103,557 KB |
|------------------------------------|-------------------|------------------|------------|
| 🗹 📙 KX Print Driver v7.4.1525_RC4a | 6/14/2019 8:52 AM | File folder      |            |

#### Continue into the file until you have a list of files. Scroll down and double click Setup.

| 🔄 lang4.dat | 4/6/2019 2:04 PM | DAT File           | 131 KB |
|-------------|------------------|--------------------|--------|
| 🖂 😪 Setup   | 4/6/2019 2:04 PM | Application        | 119 KB |
| 🔊 setup     | 4/6/2019 2:04 PM | Configuration sett | 1 KB   |

Once the installer is open, select Custom install.

| 😡 Product | Library                                                          |                                          |                     |                  | Х    |
|-----------|------------------------------------------------------------------|------------------------------------------|---------------------|------------------|------|
| 🤨 КЧОС    | ERa                                                              |                                          |                     |                  |      |
| Pro       | duct Library                                                     |                                          |                     |                  |      |
|           |                                                                  |                                          |                     |                  |      |
|           |                                                                  |                                          |                     |                  |      |
| ±         | Express Install<br>Add single device and its default drivers     |                                          |                     |                  |      |
| <b>₽</b>  | Custom Install<br>Add multiple devices and printing<br>utilities |                                          |                     |                  |      |
| <u>*</u>  | <b>Upgrade</b><br>Add new versions of drivers and utilities      | le le le le le le le le le le le le le l |                     |                  |      |
| 1×        | Maintenance<br>Run utility programs                              |                                          |                     |                  |      |
| 1         | <b>Uninstall</b><br>Remove devices, drivers, and utilities       |                                          |                     |                  |      |
|           |                                                                  |                                          |                     | Ň                |      |
|           |                                                                  |                                          |                     |                  | V    |
|           |                                                                  |                                          | © 2019 KYOCERA Docu | ment Solutions I | inc. |

The installer should see the copier on the network, Double click the copier in the upper left pane then double click the driver (<u>Do Not Use Universal Printing Driver</u>) in the lower left pane moving them to the right. Then press install.

(Note: Your install window will only show the copier on your network.)

| Add multiple dev             | ices and printi      | ng utilities                                |        | TASKalfa 6053ci (1   | 72.16.10.115) |
|------------------------------|----------------------|---------------------------------------------|--------|----------------------|---------------|
|                              |                      |                                             |        |                      | Edit Delete   |
| ut Devices                   | ilities              | Search devices                              | 0      |                      | Edit Delete   |
| Device                       | [                    | Details                                     | $\sim$ |                      |               |
| Add custom device            | 4                    | Add device to the install list              |        |                      |               |
| KX DRIVER for Universa       | I Printing I         | nstall a generic driver for networked Kyoc. | -      |                      |               |
| TASKalfa 8052ci              | 1                    | 72.16.10.163                                |        |                      |               |
| TASKalfa 5551ci              | 1                    | 72.16.10.199                                |        |                      |               |
| TASKalfa 3252ci              | 1                    | 72.16.10.53                                 |        |                      |               |
| TASKalfa 9002i               |                      | 7216.10.112                                 | ~      |                      |               |
| ) of 7 devices selected      |                      | SNMP Settings                               | C      |                      |               |
| )rivers                      |                      |                                             |        |                      |               |
| Name                         | Description          |                                             |        |                      |               |
| KX DRIVER                    | (Upgradable)         | (Recommended) Extended-functionality p      | rintin |                      |               |
| KX DRIVER for Universal Prir | nting Install a gene | ric driver for networked Kyocera printers   |        |                      |               |
|                              |                      |                                             |        |                      |               |
|                              |                      |                                             |        |                      |               |
|                              |                      |                                             |        |                      |               |
| <<br>drivers                 |                      |                                             | >      | 2 items              | Ô             |
| , univers                    |                      |                                             |        | Use host name as por | t name        |

You can uncheck the Set duplex as default and show quick print tab. Then select Finish and close the installer.

| 🚯 Product Library              | ×                                   |
|--------------------------------|-------------------------------------|
| Finished                       |                                     |
| Your software is ready to use. |                                     |
| Product                        | Detail                              |
| KX DRIVER                      | InstalledKvocera TASKalfa 6053ci KX |
| ✓ Uninstaller                  | Installed                           |
|                                |                                     |
|                                |                                     |
|                                |                                     |
|                                |                                     |
|                                |                                     |
|                                |                                     |
| 😥 🖃 🎲 Print a test page        |                                     |
| 🕀 🔽 🎲 Set Duplex as default    |                                     |
| 🗉 📝 🎲 Show Quick Print tab     |                                     |
|                                |                                     |
|                                |                                     |
|                                | Finish                              |
|                                | FILISH                              |
|                                |                                     |

Open Device and printers from the control panel. (View will vary depending on user preferences)

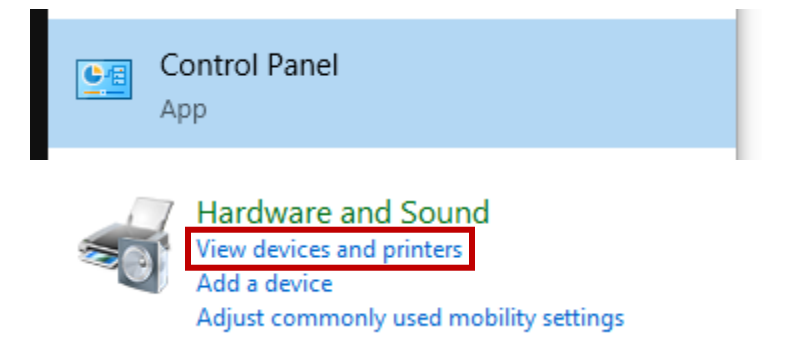

Right click on the device and select Printer Properties 💼 Devices and Printers ← Add a device Add a printer See what's printing Ρ > Devices (4) > Multimedia Devices (9) Printers (9)  $\checkmark$ See what's printing Set as default printer Kyocera TASKalfa Printing preferences 3252ci KX Printer properties Create shortcut Remove device Troubleshoot Properties

Once opened select Ports Tab, Uncheck Enable bidirectional support, Select Configure Port Button a new window will open, uncheck SNMP Status Enabled if checked. Select OK on the pop up window.

| 🖶 Kyocera TASKalfa 3252ci KX Properties                                                                                      |                         | Configure Standard TCP/IP Port Monitor    |                              |
|----------------------------------------------------------------------------------------------------|-------------------------|-------------------------------------------|------------------------------|
| General Sharing Ports Advanced Color Management S                                                                            | ecurity Device Settings | Port Settings                             |                              |
| S Kyocera TASKalfa 3252ci KX                                                                                                 |                         | Port Name:<br>Printer Name or IP Address: | 192.168.4.24<br>192.168.4.24 |
| Print to the following port(s). Documents will print to the checked port.                                                    | first free              | Protocol                                  |                              |
| Port Description Printer                                                                                                    | ^                       | Raw                                       | ⊖ LPR                        |
| 192.16 Standard TCP/IP Port 192.16 Standard TCP/IP Port 192.16. Standard TCP/IP Port                                         |                         | Raw Settings<br>Port Number: 9100         | 0                            |
| 192.16 Standard TCP/IP Port     192.16 Standard TCP/IP Port     192.16 Standard TCP/IP Port     22.2.2. Standard TCP/IP Port |                         | LPR Settings<br>Queue Name:               |                              |
| ☐ 192.16 Standard TCP/IP Port Kyocera TASKalf                                                                                | a 3252ci KX 🗸 🗸         | LPR Byte Counting Enabled                 |                              |
| Add Port Delete Port                                                                                                    | Configure Port          | SNMP Status Enabled                       |                              |
| ✓ Enable bidirectional support                                                                                               |                         | Community Name: pub                       | lic                          |
| Enable printer pooling                                                                                                    |                         | SNMP Device Index: 1                      |                              |
| 01                                                                                                    | K Cancel                |                                           | OK Cancel                    |

Select the Advanced tab and then printing defaults.

| 🖶 Kyocera TAS                                                                                                   | SKalfa 325                                             | 2ci KX Prope                                            | rties                              |          |                 | ×     |
|----------------------------------------------------------------------------------------------------|--------------------------------------------------------|---------------------------------------------------------|------------------------------------|----------|-----------------|-------|
| General Sharin                                                                                                  | ng Port                                                | Advanced                                                | Copr Management                    | Security | Device Settings |       |
| <ul> <li>Always av</li> <li>Available f</li> </ul>                                                              | ailable<br>from                                        | 12:00 AM                                                | To                                 | 12:00    | AM 🔹            |       |
| Priority:                                                                                                    | 1                                                      | •                                                       |                                    |          |                 |       |
| Driver:                                                                                                    | Kyocera                                                | TASKalfa 325                                            | i2ci KX                            | ~        | New Driver      |       |
| <ul> <li>Spool prin</li> <li>Start p</li> <li>Start p</li> <li>Print direct</li> </ul>                          | nt docume<br>printing af<br>printing im<br>ttly to the | ents so progr<br>ter last page<br>nmediately<br>printer | am finishes printing<br>is spooled | ) faster |                 |       |
| Hold mismatched documents                                                                                       |                                                        |                                                         |                                    |          |                 |       |
| Print spooled documents first                                                                                   |                                                        |                                                         |                                    |          |                 |       |
| C Keep printed documents  F Enable advanced printing features  Printing Defaults Print Processor Separator Page |                                                        |                                                         |                                    |          |                 |       |
|                                                                                                    |                                                        |                                                         | (                                  | Close    | Cancel          | Apply |

Ensure Source and Media types are set to Auto Source Selection and Auto Media Selection. Then Select Black as the color default. Select OK.

| 🖶 Kyocera TASKalfa 32 | 252ci KX Printing Defaults                | ? ×                    |
|-----------------------|-------------------------------------------|------------------------|
| 🗑 Quick Print >       | Print size:<br>Letter [100%] V            | Collate: On            |
| Basic >               | Page Sizes                                |                        |
| Layout 📏              | Source:<br>Auto source selection          | Orientation: Portrait  |
| Finishing >           | Media type:<br>Auto media selection       |                        |
| 🔣 Imaging >           | Printer default                           | Duplex: Off            |
| 📑 Publishing >        | Copies:                                   |                        |
| < dol 🚍               |                                           | Color: Black           |
| 🔎 Advanced >          | <u>C</u> arbon copies<br><u>S</u> ettings |                        |
|                       | Batch copies                              |                        |
|                       |                                           | 1                      |
| PCL XL                | Save <u>A</u> s Profi <u>l</u> es         | Pr <u>i</u> nt preview |
| 🔇 KYOCERA             |                                           | OK Cancel              |